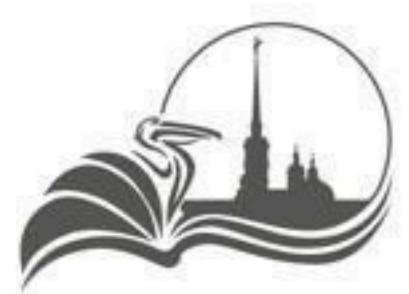

КОМИТЕТ ПО ОБРАЗОВАНИЮ САНКТ-ПЕТЕРБУРГА

# ИНСТРУКЦИЯ ДЛЯ РОДИТЕЛЯ ПО ПОДАЧЕ ЗАЯВКИ НА ПОРТАЛЕ ГОСУСЛУГ

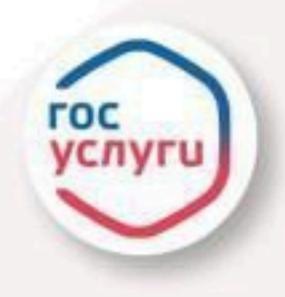

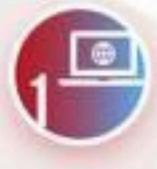

АВТОРИЗОВАТЬСЯ (ИЛИ ЗАРЕГИСТРИРОВАТЬСЯ) На портале госуслуг

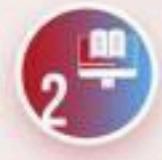

ВЫБРАТЬ УСЛУГУ

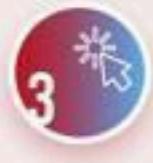

НА СТРАНИЦЕ УСЛУГИ НАЖМИТЕ Кнопку «начать»

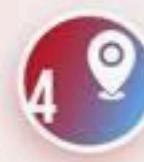

ВЫБЕРИТЕ РЕГИОН — САНКТ-ПЕТЕРБУРГ

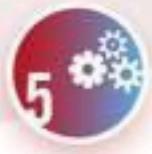

ВЫБЕРИТЕ УЧЕБНЫЙ ГОД

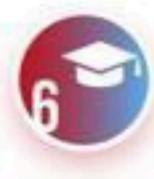

ВЫБЕРИТЕ ПРОГРАММУ, просмотрите сведения о ней

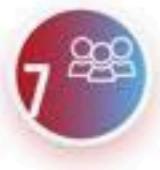

ВЫБЕРИТЕ ГРУППУ ОБУЧЕНИЯ

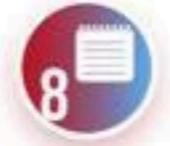

УКАЖИТЕ ДАТУ НАЧАЛА ОБУЧЕНИЯ

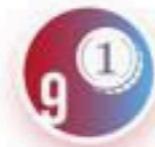

ВЫБЕРИТЕ СПОСОБ ОПЛАТЫ

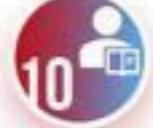

ВЫБЕРИТЕ РЕБЕНКА ДЛЯ ЗАПИСИ

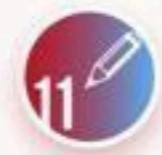

В СЛЕДУЮЩИХ ОКНАХ НЕОБХОДИМО СВЕРИТЬ ИЛИ ДОПОЛНИТЬ ДАННЫЕ О РЕБЕНКЕ

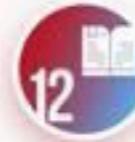

ОЗНАКОМЬТЕСЬ С ПРАВИЛАМИ Предоставления услуги

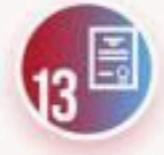

ПОРТАЛ АВТОМАТИЧЕСКИ ЗАПРОСИТ Сведения о сертификате

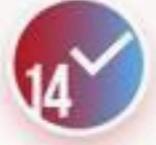

СИСТЕМА ОТПРАВЛЯЕТ ЗАЯВЛЕНИЕ

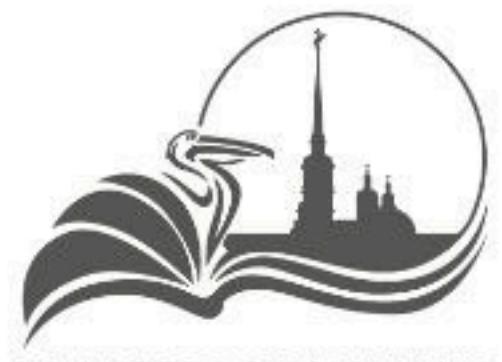

КОМИТЕТ ПО ОБРАЗОВАНИЮ САНКТ-ПЕТЕРБУРГА

## ИНСТРУКЦИЯ ДЛЯ РОДИТЕЛЯ ПО ПОДАЧЕ ЗАЯВКИ НА ПОРТАЛЕ «ДОПОЛНИТЕЛЬНОЕ ОБРАЗОВАНИЕ САНКТ-ПЕТЕРБУРГА»

ЗАПОЛНИТЬ

ЛИЧНЫЙ

ПРОФИЛЬ

ABTOPN3OBATЬCЯ ИЛИ ЗАРЕГИСТРИРОВАТЬСЯ На портале Dopobr.Petersburgedu.ru (или через портал госуслуг) НАЖАТЬ «ЛИЧНЫЙ КАБИНЕТ»

- НАЖАТЬ КНОПКУ «РЕДАКТИРОВАТЬ»
- ЗАПОЛНИТЬ СВЕДЕНИЯ О СЕБЕ
- НАЖАТЬ КНОПКУ «СОХРАНИТЬ»

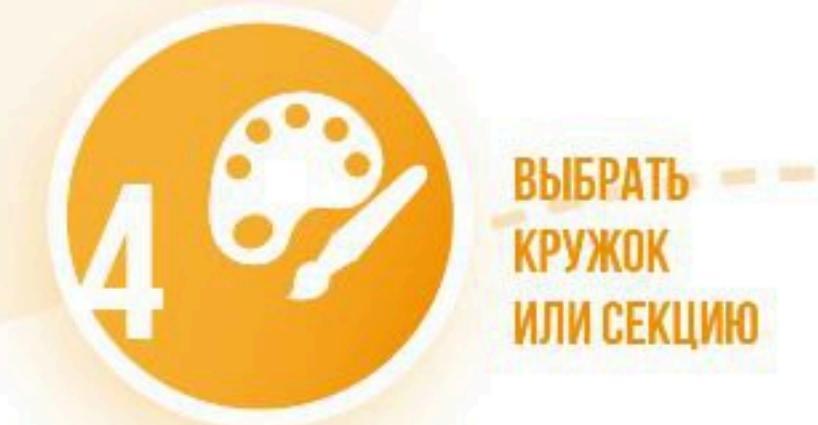

5 СС ПОДАТЬ ЗАЯВКУ

- МЕНЮ ВСЕ КРУЖКИ И СЕКЦИИ
- УСТАНОВИТЬ ДВЕ ГАЛОЧКИ «ЭЛЕКТРОННАЯ ЗАПИСЬ НА ПРОГРАММУ» И «ЕСТЬ МЕСТА»
- ИСПОЛЬЗОВАТЬ ДОПОЛНИТЕЛЬНЫЕ ФИЛЬТРЫ ДЛЯ ПОИСКА
- 😐 ВЫБРАТЬ КРУЖОК ИЛИ СЕКЦИЮ

- НАЖАТЬ КНОПКУ «ЗАПИСАТЬСЯ»
- В СПИСКЕ ГРУПП НАЖАТЬ КНОПКУ «ПОДАТЬ ЗАЯВКУ»
   ИЛИ «ПОДАТЬ ЗАЯВКУ В ЛИСТ ОЖИДАНИЯ»
- 😐 ВЫБРАТЬ РЕБЕНКА
- ПРИКРЕПИТЬ ДОКУМЕНТЫ К ЗАЯВКЕ
- НАЖАТЬ КНОПКУ «ОТПРАВИТЬ ЗАЯВКУ»

 НА СТРАНИЦЕ «ЛИЧНЫЙ ПРОФИЛЬ» НАЙТИ ПОДРАЗДЕЛ «МОИ ДЕТИ»
 НАЖАТЬ КНОПКУ «ДОБАВИТЬ»
 ЗАПОЛНИТЬ СВЕДЕНИЯ О РЕБЕНКЕ
 НАЖАТЬ КНОПКУ «СОХРАНИТЬ»

ЗАПОЛНИТЬ

СВЕДЕНИЯ

ОТСЛЕДИТЬ

РЕЗУЛЬТАТ

О ДЕТЯХ

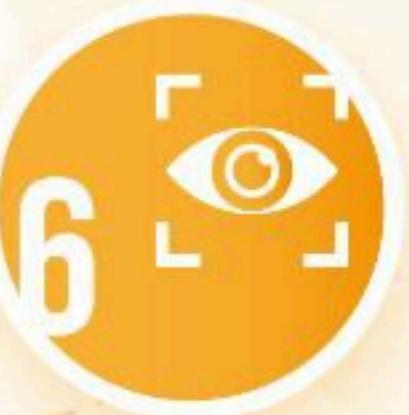

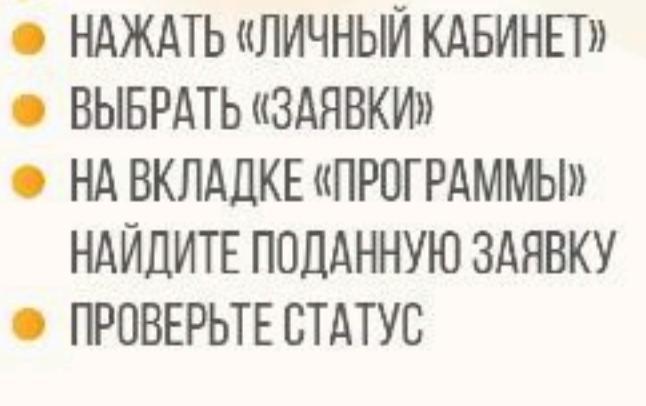

## ПАМЯТКА ДЛЯ РОДИТЕЛЕЙ ПО ЗАПИСИ В КРУЖКИ И СЕКЦИИ НА ПОРТАЛЕ «ДОПОЛНИТЕЛЬНОЕ ОБРАЗОВАНИЕ САНКТ-ПЕТЕРБУРГА»

### ШАГ 1. Авторизуйтесь или зарегистрируйтесь на портале

Зайдите на портал «Дополнительное образование Санкт-Петербурга» <u>https://dopobr.petersburgedu.ru/</u> и нажмите «Войти». При этом вы будете переадресованы на страницу авторизации Портала Госуслуг, через который осуществляется вход и регистрация.

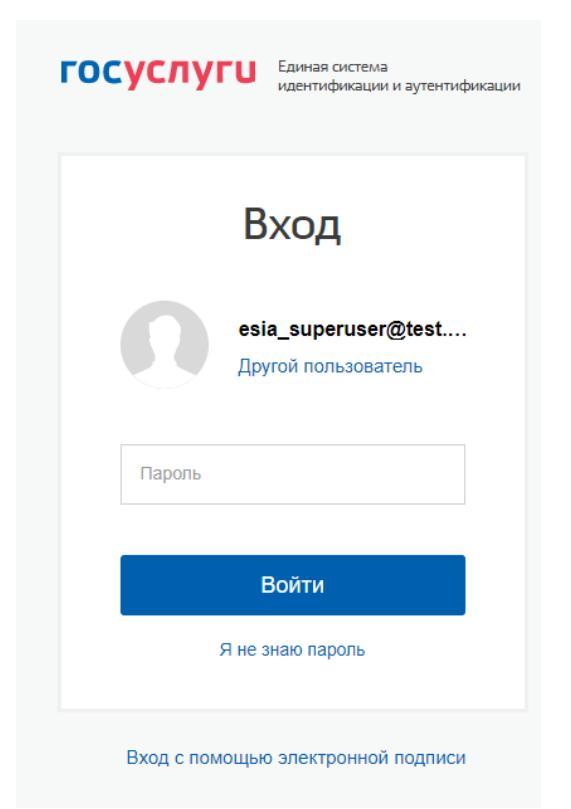

Рисунок 1 – Страница авторизации/регистрации через Госуслуги

После завершения авторизации вы будете возвращены на портал «Дополнительное образование г. Санкт-Петербурга».

## ШАГ 2. Заполнение личного профиля

После авторизации слева от кнопки «Меню» появится кнопка «Личный кабинет». После нажатия вам откроется страница «Личный профиль». На этой странице нажмите кнопку «Редактировать» и на открывшейся странице максимально заполните сведения о себе, а затем нажмите «Сохранить».

Обратите внимание, что поля, помеченные красной \* обязательны для заполнения.

## ШАГ 3. Добавление сведений о детях

После того, как вы заполнили сведения о себе, на странице «Личный профиль» под сведениями о вас появился небольшой подраздел «Мои дети» и кнопка «Добавить».

Мои дети Добавить

Рисунок 2 – Подраздел «Мои дети» и кнопка «Добавить»

Для добавления сведений о ребенке необходимо нажать кнопку «Добавить» и на открывшейся странице заполнить полностью сведения о ребенке:

- Фамилия;
- Имя;
- Отчество;
- Дата рождения;
- Пол;
- Наличие OB3;
- СНИЛС;
- E-mail;
- Телефон;
- Адрес регистрации;
- Почтовый адрес;
- Сведения о документе, удостоверяющем личность;
- Сведения о документе, подтверждающем полномочия родителя (опекуна) по отношению к данному ребенку;
- Документы (загрузить сканы подтверждающих документов, требуемых при подаче заявки).

## Обратите внимание, что поля, помеченные красной \* обязательны для заполнения.

После заполнения сведений нажмите «Сохранить», чтобы сохранить сведения о ребенке и вернуться на страницу «Личный профиль».

Если необходимо добавить нескольких детей, то повторите эти действия с каждым ребенком.

### ШАГ 4. Поиск кружка или секции

### Нажмите Меню – Все кружки и секции.

При поиске интересующих кружков и секций, рекомендуем использовать и другие фильтры (расположены в левой части страницы):

- Поиск по наименованию
- Возраст ребенка
- Районы Санкт-Петербурга

- Линия и станция метро
- Удаленность в километрах от вашего адреса
- Направленность
- Сфера интересов
- Уровень сложности
- Форма обучения
- Стоимость участия
- Предназначена ли должна быть программа для детей с ОВЗ
- Является ли программа программой инклюзивного обучения
- Обеспечены возможности для детей с ОВЗ
- Нозологическая группа
- Реализуется в рамках федерального проекта
- Электронная запись на программу
- Есть места
- В сетевой форме

В каталоге кружков и секций для подачи заявок на программу установите сразу два фильтра – «Электронная запись на программу» и «Есть места» (см. рис). Таким образом, вы сможете видеть именно те кружки и секции, на которые доступна запись онлайн в настоящий момент.

| Нозологическая группа              | *                                                                                                    |
|------------------------------------|----------------------------------------------------------------------------------------------------|
| Выберите 🗸                         | Ментальная арифметика           ГБДОУ детский сад № 22 Курортного района СПб                                                                                                    |
| Реализуется в рамках фед. проекта  | С Только платно                                                                                                    |
| Выберите 🗸                         | Записаться                                                                                                    |
| Электронная запись на<br>программу | Хореография                                                                                                    |
| 🗸 Есть места                       | ДООП Хореография                                                                                                    |
| В сетевой форме                    | <ul> <li>ГБОУ школа № 525 с углубленным изучением английского языка имени дважды Героя Советского<br/>Союза Г.М. Гречко Московского района Санкт-Петербурга</li> <li>Бесплатно</li> </ul> |
| 🗙 СБРОСИТЬ ВСЕ ФИЛЬТРЫ             | Записаться                                                                                                    |

Рисунок 3 – Фильтры для поиска кружков и секций, на которые доступна запись онлайн

Чтобы просмотреть более подробно сведения о программе нажмите на карточку программы. Таким образом вы попадете на страницу с подробным описанием сведений по программе данного кружка или секции.

Если вы готовы сразу записаться, нажмите кнопку «Записаться», и перейдете на страницу со списком групп по данной программе.

| Петербургское<br>образование                                                                                          | Q Поиск по сайту                                                                          | Личный кабинет 🗦                                                                                      | ≡Меню                                                       |
|----------------------------------------------------------------------------------------------------|-------------------------------------------------------------------------------------------|----------------------------------------------------------------------------------------------------|-------------------------------------------------------------|
| Программы                                                                                                    |                                                                                           |                                                                                                    |                                                             |
| Студия "Мастерская<br>творчества"<br>Общие Знания                                                                     |                                                                                           |                                                                                                    |                                                             |
| 🙎 72 часа 🛛 Бесплатно 🍰 Очная 🥕 Новичок                                                                               |                                                                                           |                                                                                                    | В избранное                                                 |
| ОПИСАНИЕ ГРУППЫ 1                                                                                                    |                                                                                           | _                                                                                                    | -                                                           |
| Участники предыдущих<br>Максимальное количество участников: 15 Нач<br>Возраст участников: 8.0 - 9.0 Про<br>Расписание | К ЛЕТ<br>нало занятий: 01 сентября 2021<br>одолжительность обучения: 11 месяцев и 30 дней | 0                                                                                                    |                                                             |
| Свободных і<br>Подать за                                                                                              | мест - 1<br><mark>явку</mark>                                                             | Отделение<br>дополнитель<br>образования<br>ГБОУ СОШ №<br>© 197706 Санкт - Пете<br>Сестрорецк, ул. Ток | <b>НОГО</b><br><b>детей</b><br>435<br>рбург, г.<br>арева, 5 |

Рисунок 4 – Список групп по программе

Если в группу доступна запись, то под сведениями о группе (названием, количеством участников, возрастными ограничениями, датами начала и окончания занятий) располагается кнопка «Подать заявку». Над кнопкой отображается информация о количестве свободных мест.

Если свободных мест нет, то может быть возможность отображения кнопки «Подать заявку в лист ожидания», если вы готовы ожидать освобождения места в группе.

## ШАГ 5. Подать заявку

Нажмите кнопку «Подать заявку» или «Подать заявку в лист ожидания».

В открывшемся окне выберите обучающегося из ваших детей, подходящих по возрасту к группе, в которую вы подаете заявку. При необходимости оставьте комментарий.

А также выберите документы для прикрепления к заявке из тех, что вы загрузили в сведения о ребенке в личном профиле, или добавьте новые с вашего устройства.

Нажмите «Отправить заявку».

## **ГОТОВО!**

·····

| заявка на программу обучения                                                                                                    |   |
|----------------------------------------------------------------------------------------------------|---|
| Обучающийся                                                                                                    |   |
| Выберите                                                                                                    | ~ |
| Комментарий к заявке                                                                                                    |   |
|                                                                                                    |   |
|                                                                                                    |   |
| Вы можете побавить к заявке покумент из уже сохранённых в Личном кабинете                                                                                | / |
| ов нолого доссать к салаке докунотт но уле сохратопных в личной касиного                                                                                 |   |
| ы можете добавить к заявке документ из уже сохранённых в Личном кабинете                                                                                 |   |
| Вы можете добавить к заявке документ из уже сохранённых в Личном кабинете                                                                                | ~ |
| Вы можете добавить к заявке документ из уже сохранённых в Личном кабинете<br>Или прикрепить документ в форматах JPEG, JPG или PDF                        | ~ |
| Вы можете добавить к заявке документ из уже сохранённых в Личном кабинете<br>Или прикрепить документ в форматах JPEG, JPG или PDF<br>+ Прикрепить        | ~ |
| Вы можете добавить к заявке документ из уже сохранённых в Личном кабинете<br>Или прикрепить документ в форматах JPEG, JPG или PDF<br><b>+</b> Прикрепить | ~ |

Рисунок 5 – Заявка на программу

### ШАГ 6. Отслеживание результатов по заявке

Просмотреть весь список поданных заявок можно в Личном кабинете -Заявки. На вкладке «Программы» отображается список заявок в левой части, а в правой можно просмотреть подробную информацию по выбранной заявке.

Для удобного поиска используйте фильтр «Статус».

Статус «Заявка находится на согласовании» означает, что заявка еще рассматривается.

Статус «Заявка отклонена» означает, что заявка была отклонена.

Статус «Участник» означает, что заявка была одобрена.

Если заявка находится в статусе «Заявка находится на согласовании», то ее можно отозвать, нажав кнопку «Удалить» (см. рис. 6).

×

| Оалыки | 3 | а | я | В | К | И |
|--------|---|---|---|---|---|---|
|--------|---|---|---|---|---|---|

| ПРОГРАММЫ 34 МЕРОПРИЯТИЯ 34                             |                                  |
|---------------------------------------------------------|----------------------------------|
|                                                         |                                  |
| Статус                                                  |                                  |
| 211 заявок                                              | Участие в программе "Современные |
| <ul> <li>Ф 29.03.2021</li> <li>Участник</li> </ul>      | методы и инструменты управления  |
| Участие в программе Современные<br>методы и инструменты | проектами                        |
| управления проектами                                    |                                  |
| <ul> <li>30.03.2021</li> <li>Участник</li> </ul>        | Статус:                          |
| Участие в программе Современные<br>методы и инструменты | Участник                         |
| управления проектами                                    |                                  |
| ♠ 16.09.2021 Участник удален                            | Удалить                          |
| Участие в программе Золотые<br>ручки (кройка и шитье)   | Ссылка на программу:             |
| <ul> <li>16.09.2021</li> <li>Участник удален</li> </ul> | Ссылка                           |
| Участие в программе Золотые<br>ручки (кройка и шитье)   | ДАННЫЕ ЗАЯВКИ                    |

Рисунок 6 – Список заявок в Личном кабинете – Заявки.

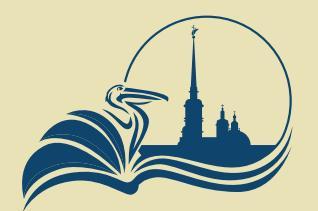

Комитет по образованию Санкт-петербурга

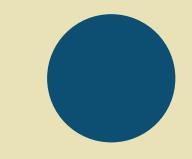

## Подача заявления на запись в кружок или секцию

Через портал Госуслуг GOSUSLUGI.RU

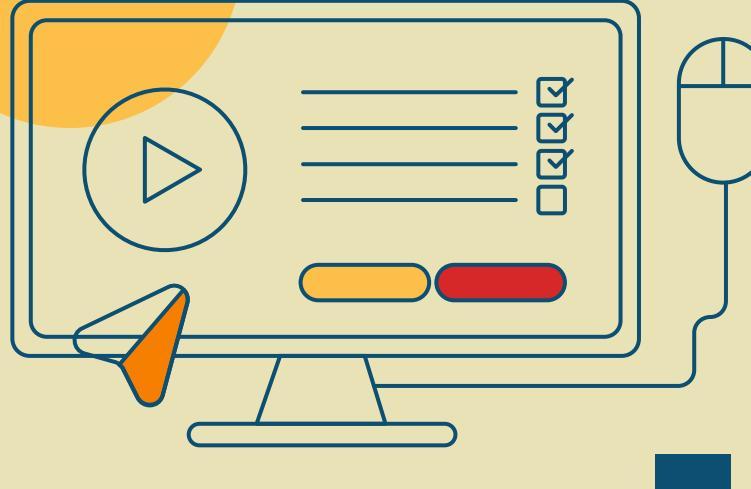

## госуслуги

Телефон / Email / СНИЛС

Пароль

Восстановить

Войти

Войти с электронной подписью

Не удаётся войти?

Зарегистрироваться

# Шаг 1

## Авторизоваться (или зарегистрироваться) на портале Госуслуг

## Выбрать услугу

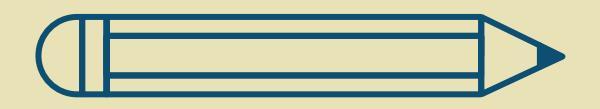

🗘 Здоровье

🗁 Справки Выписки

Пособия Пенсия Льготы

🚍 🛛 Авто Права Транспорт

😪 Семья

Дети Образование

8 Паспорта Регистрация

\land Штрафы Долги

🕢 Недвижимость Стройка

员 Прочее

#### ПОПУЛЯРНЫЕ УСЛУГИ

Запись в детский сад

Сертификат на материнский капитал

Ежемесячная выплата на детей от 3 до 7 лет

Ежемесячная выплата женщинам, вставшим на учет в ранние сроки беременности

Распоряжение материнским капиталом

Пушкинская карта

Запись в кружки и секции

Признание иностранных документов об образовании

## Цат З На странице услуги нажмите кнопку «Начать»

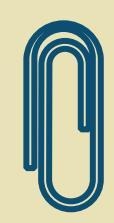

## Запись на программу дополнительного образования

Найдите подходящую программу и запишите ребёнка на обучение

Для записи необходим сертификат на дополнительное образование. Если сертификата ещё нет, вы получите его вместе с услугой

Ответьте на несколько вопросов, чтобы получить услугу

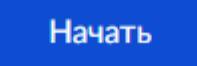

Получение нефинансового сертификата дополнительного образования происходит автоматически при первом обращении на запись в госуслугах. Выдача финансовых сертификатов в Санкт-Петербурге запланирована с 2023 года.

## Цаг4 Выберите регион – Санкт-Петербург

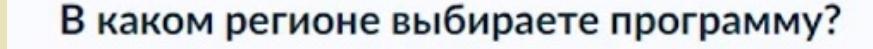

| Республика Адыгея  | ^ |
|--------------------|---|
| Санкт-Петербур     | × |
| г. Санкт-Петербург |   |

## Выберите учебный год

В каком учебном году ребёнок начнёт обучение? Текущий 2021/22 > Следующий 2022/23 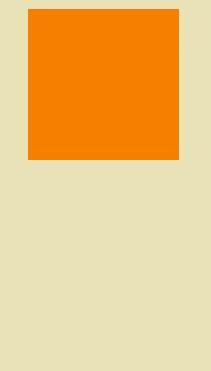

## Выберите программу, просмотрите сведения о ней

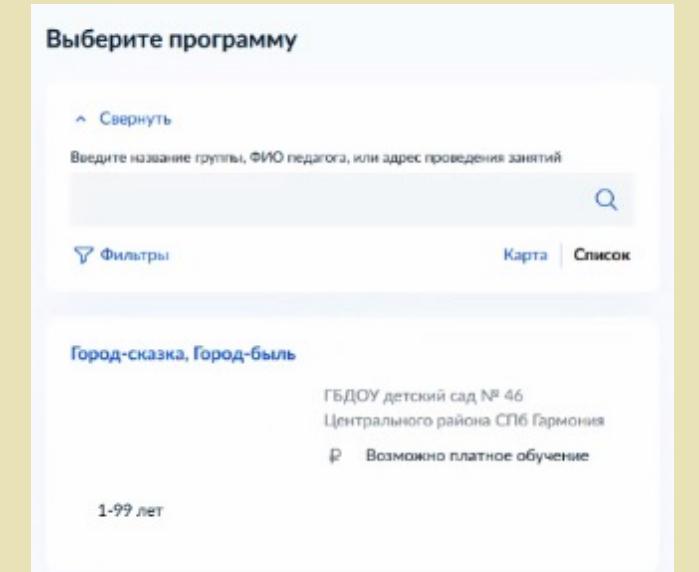

#### Город-сказка, Город-быль

1-99 лет

#### ГБДОУ детский сад № 46 Центрального района СПб Гармония

Дополнительная общеразвивающая программа туристскокраеведческой направленности «Город-сказка, город-быль&гаquo; (программа по

- 191023, г. Санкт-Петербург, Гороховая улица, д. 38, литер А, литер В.
- Размер группы до 100 человек
- Возможно платное обучение

Описание программы

План занятий

Результаты обучения

Особые условия

Чтобы записаться, выберите открытую группу

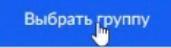

### Выберите группу обучения

Город-сказка, Город-быль

#### Свернуть

Введите ФИО педагога, название группы

🖓 Фильтры

Группа для записи (артикул 172916)

## Выберите группу обучения

# Цаг 8

## Укажите дату начала обучения

Внимание! Это скорее справочная информация, не влияющая на дату старта занятий группы

## Когда планируете начать обучение?

Город-сказка, Город-быль, Группа для записи (артикул 172916)

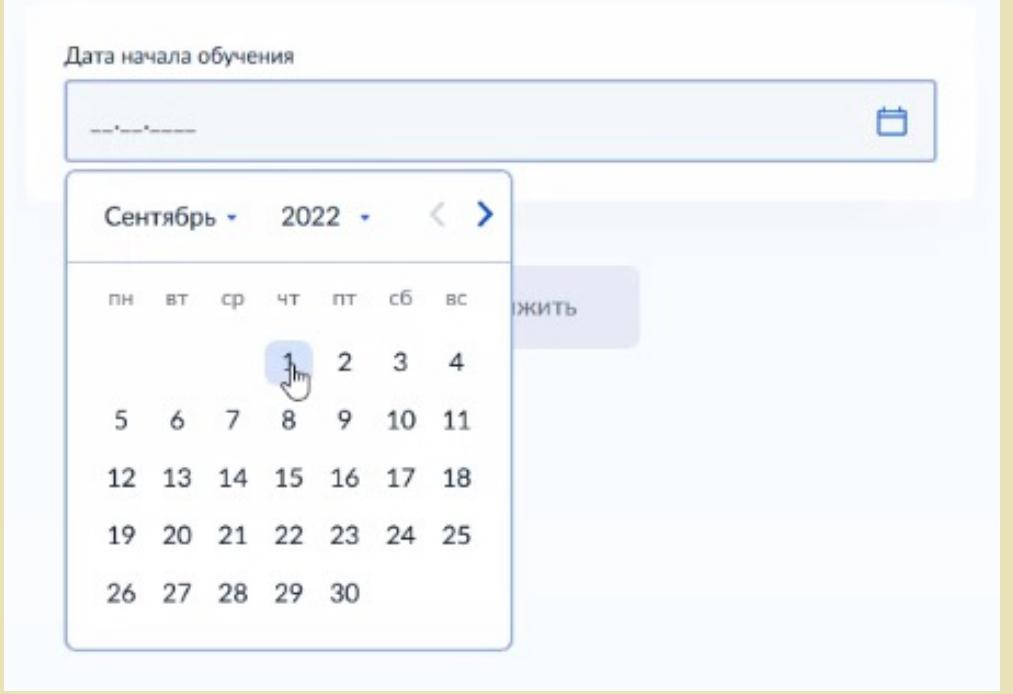

## Выберите способ оплаты

В регионе «г. Санкт-Петербург» сейчас это способ оплаты «Из личных средств». Даже если Вы записываетесь на бесплатную программу. Нажмите «Продолжить». В случае бюджетной программы средства на оплату не будут начисляться, Вы будете заниматься бесплатно

### Выберите способ оплаты

Город-сказка, Город-быль, Группа для записи (артикул 172916)

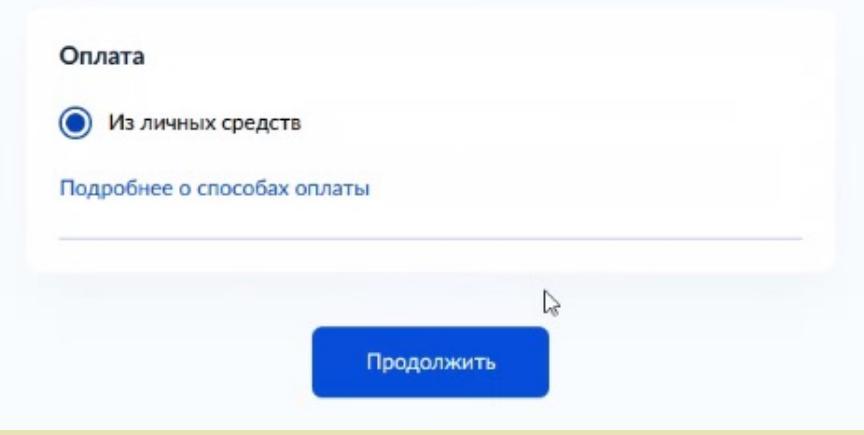

# Цаг 10 Выберите ребенка для записи

## Кого хотите записать?

#### Добавить данные ребёнка

| -                       | ^ |
|-------------------------|---|
| Александр               |   |
| Добавить данные ребёнка |   |

Можно выбрать как одного из детей, о которых вы вносили информацию уже, так и нажать «Добавить данные ребенка» для внесения данных по новому ребенку. В последующих шагах в этом случае вы будете не сверять, а вносить информацию

### Подтвердите данные ребёнка

Элеонора, 11 лет

#### Иванова Элеонора Петровна

Дата рождения 10.10.2010

#### Свидетельство о рождении

Серия и номер II-МЮ 111111

Дата выдачи 11.10.2010 В следующих окнах необходимо сверить или дополнить данные о ребенке

### Подтвердите контактный телефон

Контактный телефон +7 (931) 976-62-85

🖉 Редактировать

Верно

## Цаг 12 Внесение или подтверждение данных о ребенке

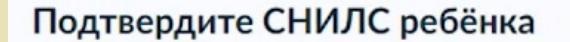

Верно

😥 Элеонора, 11 лет

СНИЛС 862-091-140 93

🖉 Редактировать

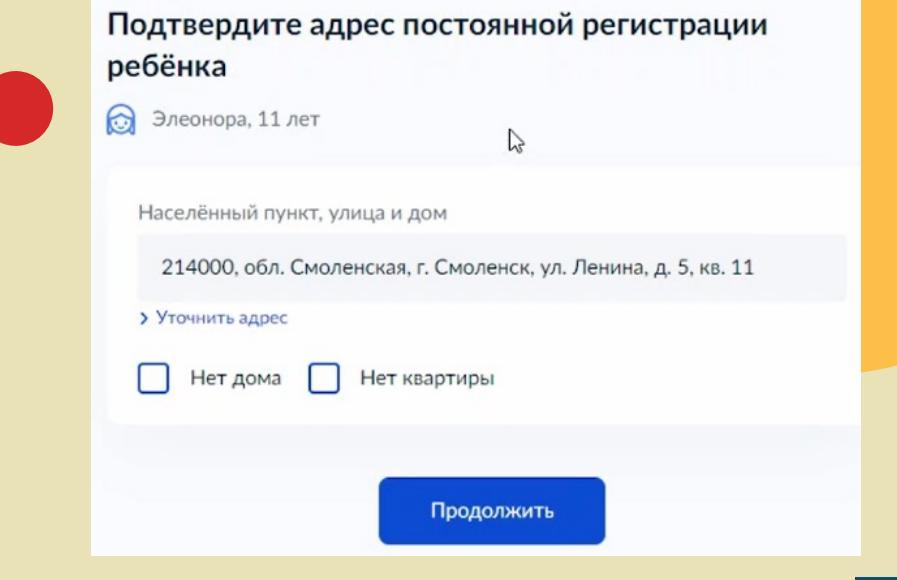

## Ознакомьтесь с правилами представления услуги

### Правила предоставления услуги

Согласие на выпуск и использование сертификата дополнительного образования

Согласие на обработку персональных данных

Нажимая "Продолжить", вы соглашаетесь с правилами предоставления услуги

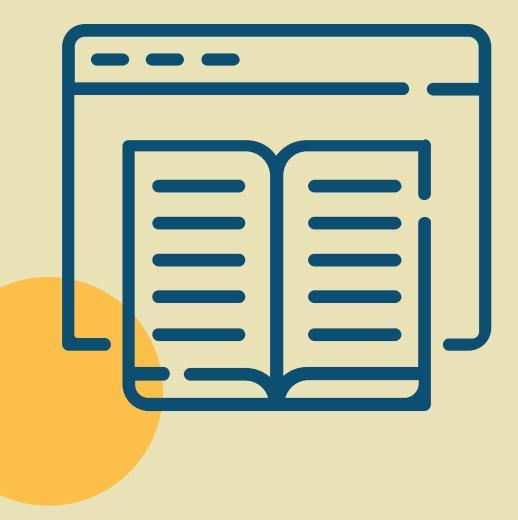

Продолжить

2

## Шаг 13 Портал автоматически запросит сведения о сертификате

### Данные о сертификате

## Идёт поиск

Для записи ребёнку необходим сертификат дополнительного образования. Дождитесь, пока сертификат будет найден или выпущен

Это может занять несколько минут. Не закрывайте страницу

#### Внимание!

В Санкт-Петербурге в 2022 году не используются финансовые сертификаты, однако для портала Госуслуг это обязательный шаг подачи заявления.

Подождите, пожалуйста, пока система выполнит требуемые для нее действия и сформирует нефинансовый сертификат (автоматически)

Это может занять около минуты.

### Заявление отправлено

#### Дождитесь ответа

Организатор рассмотрит заявление и свяжется с вами в личном кабинете Госуслуг, по телефону или электронной почте

Если есть вопросы по обучению, обращайтесь к организатору. Телефон указан в деталях заявления

В личный кабинет

## Система отправляет заявление

Готово!

Отправленное заявление и данные по нему можно найти через главное меню портала «Госуслуги» в разделе «Заявления»